# 如何从CUCM数据包捕获(PCAP)导出TLS证书

#### 目录

<u>简介</u> <u>先决条件</u> <u>要求</u> <u>使用的组件</u> <u>背景信息</u> <u>从CUCM PCAP导出TLS证书</u> <u>验证</u> 故障排除

## 简介

本文档介绍从思科统一通信管理器(CUCM)PCAP导出证书的过程。

作者:思科TAC工程师Adrian Esquillo。

## 先决条件

#### 要求

Cisco 建议您了解以下主题: ·传输层安全(TLS)握手 ·CUCM证书管理 ·安全文件传输协议(SFTP)服务器 ·实时监控工具(RTMT)

·Wireshark应用

#### 使用的组件

·CUCM 9.X及更高版本

本文档中的信息都是基于特定实验室环境中的设备编写的。本文档中使用的所有设备最初均采用原 始(默认)配置。如果您的网络处于活动状态,请确保您了解所有命令的潜在影响。

### 背景信息

可以导出服务器证书/证书链,以确认服务器提供的服务器证书/证书链与要上传或已上传到CUCM证书管理的证书相匹配。

作为TLS握手的一部分,服务器将其服务器证书/证书链提供给CUCM。

## 从CUCM PCAP导出TLS证书

步骤1.在CUCM上启动数据包捕获命令

与CUCM节点建立安全外壳(SSH)连接并运行命令utils network capture (或capture-rotate) file <filename> count 1000000 size ALL,如图所示:

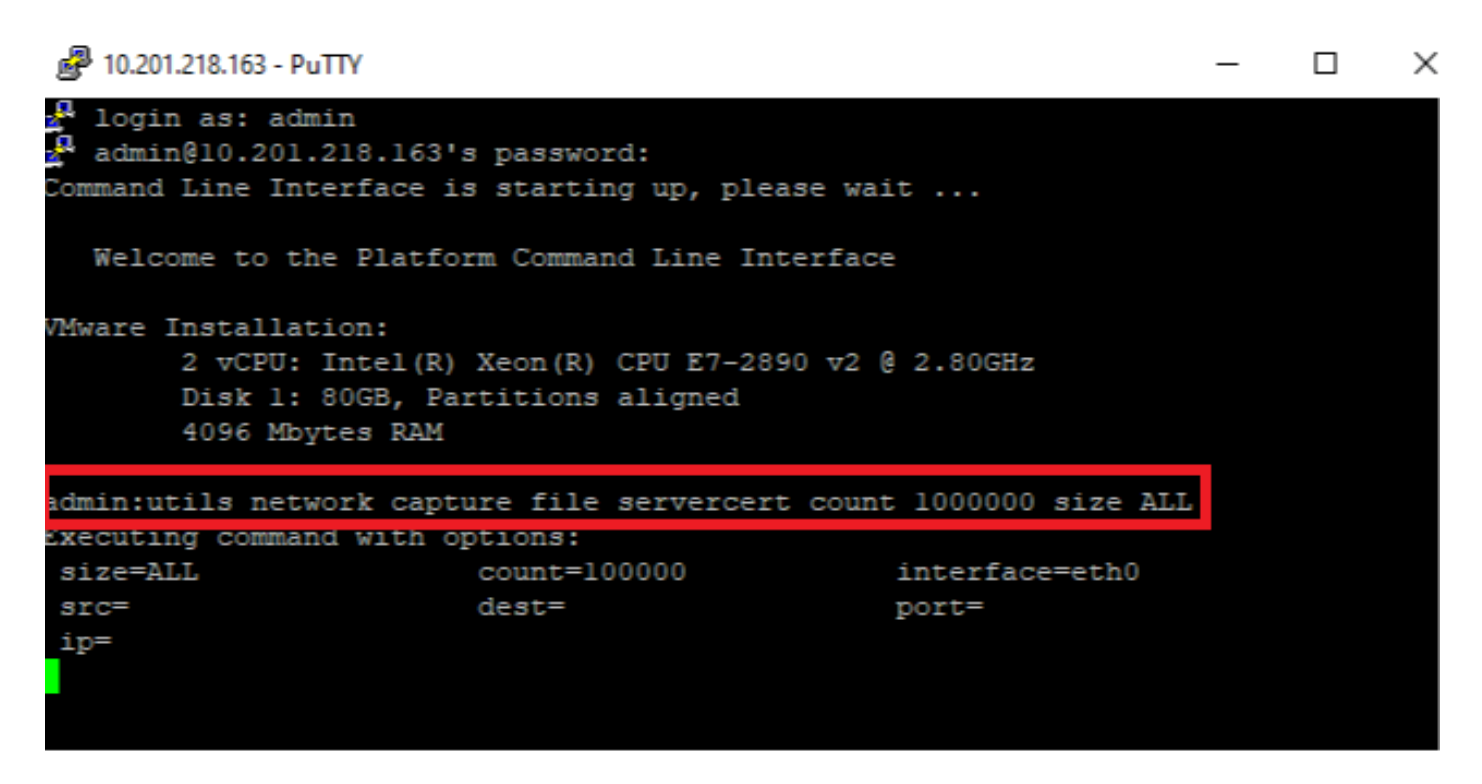

步骤2.启动服务器与CUCM之间的TLS连接

在本示例中,通过在TLS端口636上建立连接,在安全轻量目录访问协议(LDAPS)服务器和CUCM之间启动TLS连接,如图所示:

| Cisco Unified CM Administration<br>For Cisco Unified Communications Solutions                                                                                                    | Navigation Cisco Unified CM Administration V Go<br>admin Search Documentation About Logout |
|----------------------------------------------------------------------------------------------------|--------------------------------------------------------------------------------------------|
| System 🔻 Call Routing 👻 Media Resources 👻 Advanced Features 👻 Device 👻 Application 👻 User Management 👻 Bulk Administration 👻 Help 👻                                                                                                    |                                                                                            |
| LDAP Directory                                                                                                    | Related Links: Back to LDAP Directory Find/List 🗸 Go                                       |
| 🔚 Save 💥 Delete 📋 Copy 🏷 Perform Full Sync Now 🕂 Add New                                                                                                    |                                                                                            |
| Access Control Groups Access Control Group Feature Group Template < None > Warning: If no template is selected, the new line features below will not be active. Apply mask to synced telephone numbers to create a new line for inserted users Mask Access Control Group Mark Access Control Group Remove from Access Control Group Remove from Access Control Group Remove |                                                                                            |
| -LDAP Server Information                                                                                                    |                                                                                            |
| WIN-H2Q74S1U39Rnetwork218.com 636<br>Add Another Redundant LDAP Server                                                                                                    |                                                                                            |
| Save Delete Copy Perform Full Sync Now Add New                                                                                                    |                                                                                            |

步骤3.在TLS握手完成后停止CUCM PCAP

按Control-C停止数据包捕获,如图所示

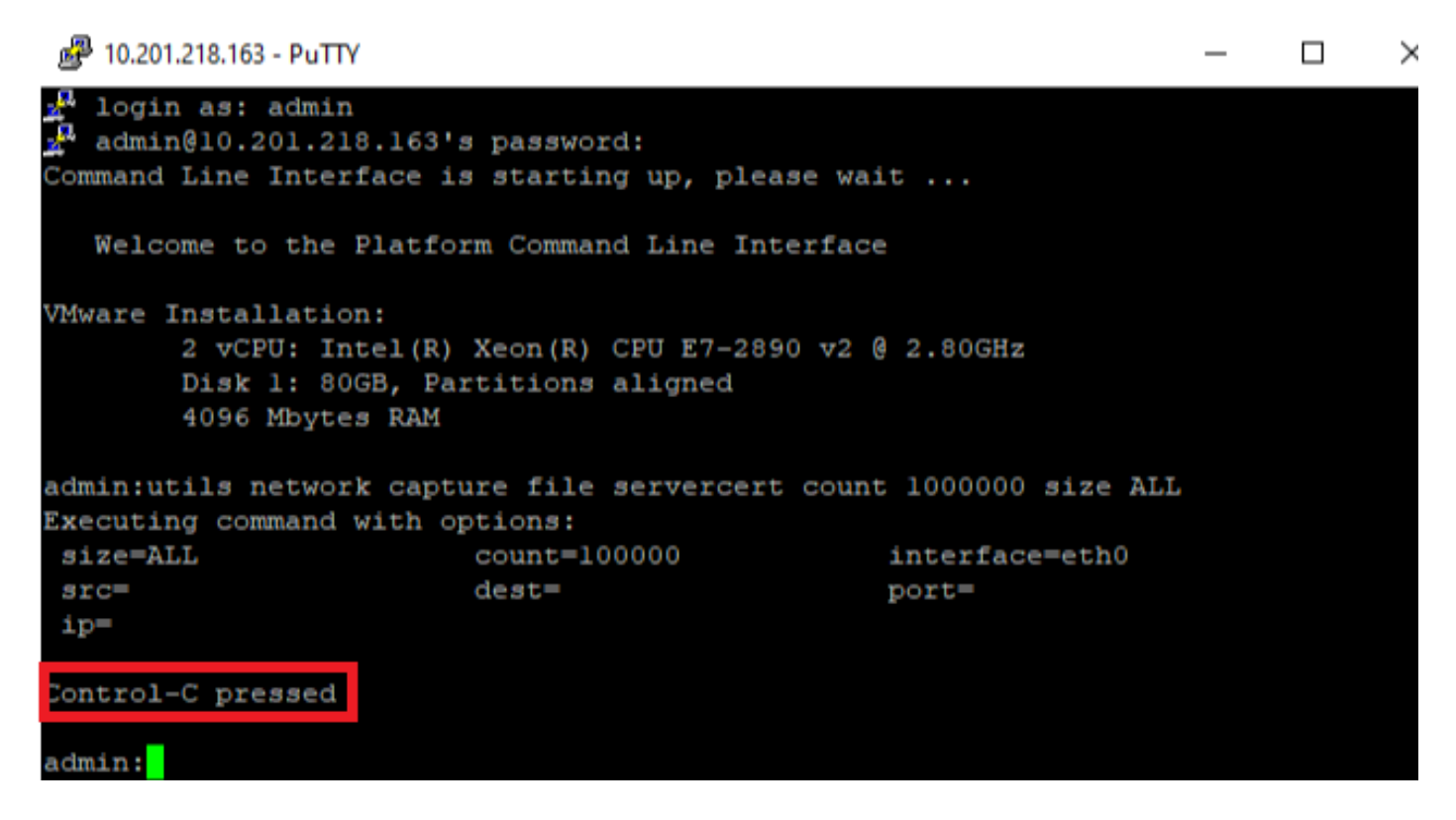

步骤4.通过列出的两种方法之一下载打包程序捕获文件

1.启动CUCM节点的RTMT并导航到System > Tools > Trace > Trace & Log Central > Collect Files并选中Packet Capture Logs框(继续执行RTMT过程以下载pcap),如图所示:

|                                     |                                    |                  | 23                         |  |  |  |  |  |  |  |
|-------------------------------------|------------------------------------|------------------|----------------------------|--|--|--|--|--|--|--|
| Select System Services/Applications |                                    |                  |                            |  |  |  |  |  |  |  |
|                                     | 🗆 Colortall Conject on all Convers |                  |                            |  |  |  |  |  |  |  |
|                                     |                                    | es un an Servers |                            |  |  |  |  |  |  |  |
| Name                                | All Serve                          | ers 🗌 cucmpub216 | .network 🗌 imp216.network2 |  |  |  |  |  |  |  |
| Lest Deseurose Agent                |                                    |                  | <u>H_</u>                  |  |  |  |  |  |  |  |
| IDT Diotform CLL Created Departs    |                                    |                  |                            |  |  |  |  |  |  |  |
| IPT Platform CLU age                |                                    |                  |                            |  |  |  |  |  |  |  |
| IPT Platform Cart Manitar Logo      |                                    |                  |                            |  |  |  |  |  |  |  |
| IPT Platform CertMar Load           |                                    |                  |                            |  |  |  |  |  |  |  |
| IPT Platform Cluster Manager Logs   |                                    |                  |                            |  |  |  |  |  |  |  |
| IPT Platform CIUL ogs               |                                    |                  |                            |  |  |  |  |  |  |  |
| IPT Platform IPSecMant Loas         |                                    |                  |                            |  |  |  |  |  |  |  |
| IPT Platform RemoteSupport Logs     |                                    |                  |                            |  |  |  |  |  |  |  |
| Install File Signing                |                                    |                  |                            |  |  |  |  |  |  |  |
| Install and Ungrade Logs            |                                    |                  |                            |  |  |  |  |  |  |  |
| Kerneldumn Logs                     |                                    |                  |                            |  |  |  |  |  |  |  |
| MIB2 Agent                          |                                    |                  |                            |  |  |  |  |  |  |  |
| Maillogs                            |                                    |                  |                            |  |  |  |  |  |  |  |
| Maetty Loas                         |                                    |                  |                            |  |  |  |  |  |  |  |
| NTP Logs                            |                                    |                  |                            |  |  |  |  |  |  |  |
| Packet Capture Logs                 |                                    |                  |                            |  |  |  |  |  |  |  |
| Prog Logs                           |                                    |                  |                            |  |  |  |  |  |  |  |
| SAR Logs                            |                                    |                  |                            |  |  |  |  |  |  |  |
| SELinux logs                        |                                    |                  |                            |  |  |  |  |  |  |  |
| SNMP Master Agent                   |                                    |                  |                            |  |  |  |  |  |  |  |
| Security Logs                       |                                    |                  |                            |  |  |  |  |  |  |  |
| Service Manager                     |                                    |                  |                            |  |  |  |  |  |  |  |
| Service Registration Logs           |                                    |                  |                            |  |  |  |  |  |  |  |
| Spooler Logs                        |                                    |                  |                            |  |  |  |  |  |  |  |
| System Application Agent            |                                    |                  |                            |  |  |  |  |  |  |  |
|                                     |                                    |                  | 99999                      |  |  |  |  |  |  |  |
| < E                                 | Back Next>                         | Finish Cancel    |                            |  |  |  |  |  |  |  |

2.启动安全文件传输协议(SFTP)服务器,在CUCM SSH会话中运行命令**file get activelog** /**patform/cli/<pcap filename>.cap** (通过提示继续下载SFTP服务器上的PCAP),如图所示:

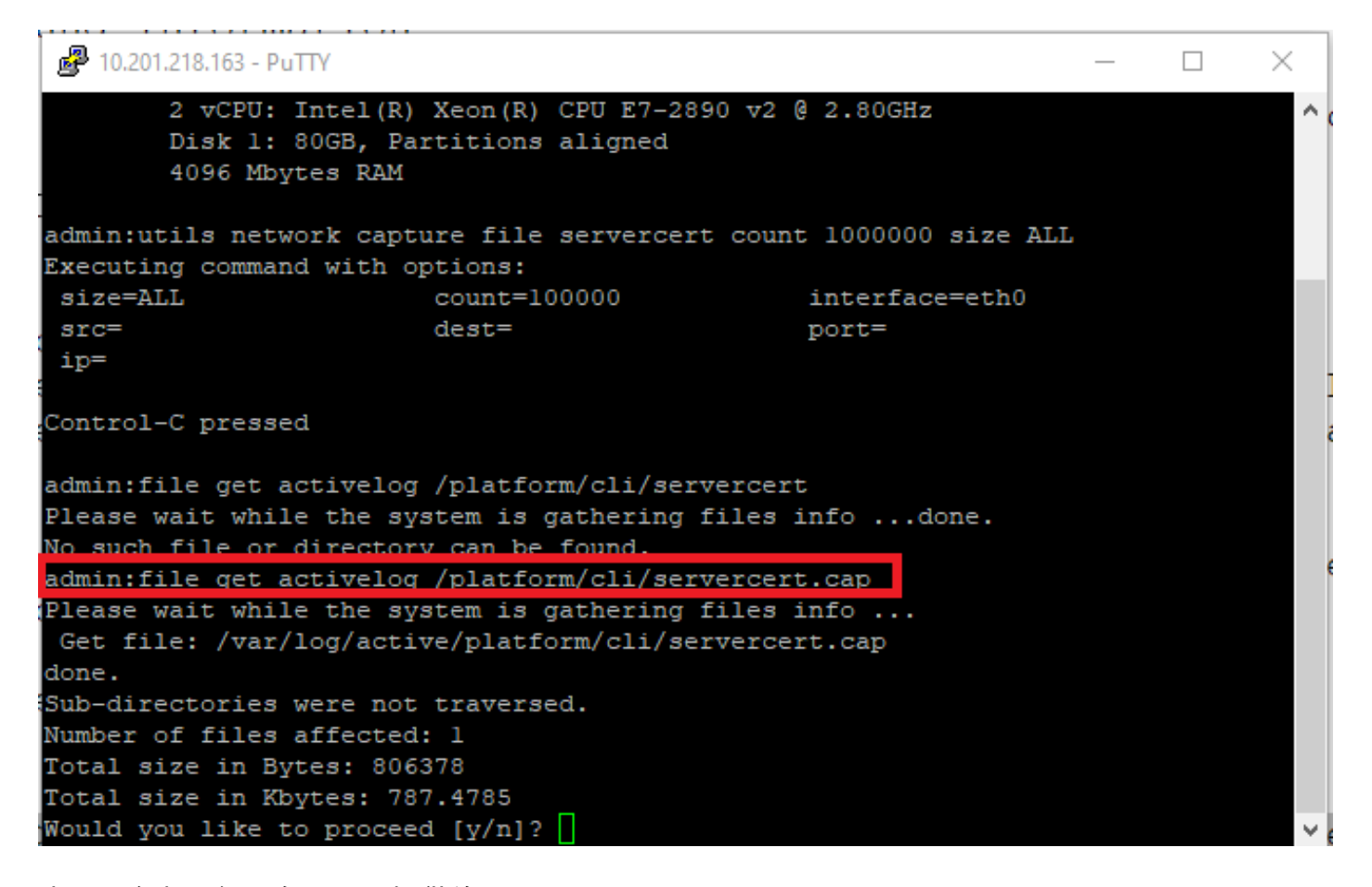

步骤5.确定服务器向CUCM提供的证书数

使用Wireshark应用程序打开pcap并在**tls**上进行过滤,以使用包含向CUCM提供的服务器证书/证书 链的**Server Hello**确定数据包。如图所示,这是帧122:

| File | Edit View Go Capture Analy                                                                                                    | ze Statistics Telephony | Wireless Tools Help  |                                                               |                                         |  |  |  |  |  |  |
|------|----------------------------------------------------------------------------------------------------|-------------------------|----------------------|---------------------------------------------------------------|-----------------------------------------|--|--|--|--|--|--|
| 1    | 🔳 🔬 💿 📙 🛅 🗙 🔂 🔍 👄                                                                                                    | 🗢 🕾 T 🕹 📃 📃             | Q. Q. Q. II          |                                                               |                                         |  |  |  |  |  |  |
| 📕 t  | s                                                                                                    |                         |                      |                                                               | $\bowtie$                               |  |  |  |  |  |  |
| No.  | Time                                                                                                    | Source                  | Destination          | col Length Info                                               |                                         |  |  |  |  |  |  |
|      | 14 09:09:22.241271                                                                                                    | 10.201.218.170          | 10.201.218.163       | /1.2 390 Application Data                                     |                                         |  |  |  |  |  |  |
|      | 18 09:09:22.250389                                                                                                    | 10.201.218.163          | 10.201.218.170       | /1.2 271 Application Data                                     |                                         |  |  |  |  |  |  |
|      | 29 09:09:22.252337                                                                                                    | 10.201.218.163          | 10.201.218.170       | /1.2 421 Application Data, Application Data, Application Data | , Application Data, Application Data, A |  |  |  |  |  |  |
|      | 56 09:09:22.691660                                                                                                    | 10.201.218.166          | 10.201.218.163       | /1.2 390 Application Data                                     |                                         |  |  |  |  |  |  |
|      | 57 09:09:22.692748                                                                                                    | 10.201.218.163          | 10.201.218.166       | /1.2 271 Application Data                                     |                                         |  |  |  |  |  |  |
|      | 59 09:09:22.692972                                                                                                    | 10.201.218.163          | 10.201.218.166       | /1.2 391 Application Data, Application Data, Application Data | , Application Data, Application Data, A |  |  |  |  |  |  |
|      | 61 09:09:22.693131                                                                                                    | 10.201.218.163          | 10.201.218.166       | /1.2 96 Application Data                                      |                                         |  |  |  |  |  |  |
|      | 65 09:09:23.789625                                                                                                    | 10.201.218.169          | 10.201.218.163       | /1.2 407 Application Data                                     |                                         |  |  |  |  |  |  |
|      | 66 09:09:23.790753                                                                                                    | 10.201.218.163          | 10.201.218.169       | /1.2 271 Application Data                                     |                                         |  |  |  |  |  |  |
|      | 68 09:09:23.791100                                                                                                    | 10.201.218.163          | 10.201.218.169       | /1.2 421 Application Data, Application Data, Application Data | , Application Data, Application Data, A |  |  |  |  |  |  |
|      | 112 09:09:25.178520                                                                                                    | 10.99.100.100           | 10.201.218.163       | /1.2 1146 Application Data                                    |                                         |  |  |  |  |  |  |
|      | 117 09:09:25.290246                                                                                                    | 10.201.218.163          | 10.201.218.164       | /1.2 313 Client Hello                                         |                                         |  |  |  |  |  |  |
| +    | 122 09:09:25.304369                                                                                                    | 10.201.218.164          | 10.201.218.163       | /1.2 845 Server Hello, Certificate, Server Key Exchange, Cert | ificate Request, Server Hello Done      |  |  |  |  |  |  |
|      | 124 09:09:25.329331                                                                                                    | 10.201.218.163          | 10.201.218.164       | /1.2 255 Certificate, Client Key Exchange, Change Cipher Spec | , Encrypted Handshake Message           |  |  |  |  |  |  |
|      | 125 09:09:25.331128                                                                                                    | 10.201.218.164          | 10.201.218.163       | /1.2 173 Change Cipher Spec, Encrypted Handshake Message      |                                         |  |  |  |  |  |  |
| <    |                                                                                                    |                         |                      | ·· ·                                                          | >                                       |  |  |  |  |  |  |
| > F  | rame 122: 845 bytes on wire ()                                                                                                    | 6760 hits), 845 hytes   | cantured (6760 hits) |                                                               |                                         |  |  |  |  |  |  |
| > E  | - Fine 122, 045 bytes on wate (0700 bits), 045 bytes captured (0700 bits)<br>- Fthernet TL, Src: Umware a 57:42-32 (0015):65:63:742:30). Dct: Umware 07:23:12 (00:07:23:17) |                         |                      |                                                               |                                         |  |  |  |  |  |  |
|      |                                                                                                    |                         | //                   |                                                               |                                         |  |  |  |  |  |  |

> Ethernet II, Src: Vmware\_a5:74:2a (00:50:56:a5:74:2a), Dst: Vmware\_07:2 > Internet Protocol Version 4, Src: 10.201.218.164, Dst: 10.201.218.163

> Transmission Control Protocol, Src Port: 636, Dst Port: 34726, Seq: 2897, Ack: 248, Len: 779

> [3 Reassembled TCP Segments (3675 bytes): #118(1448), #120(1448), #122(779)]

> Transport Layer Security

·展开带证**书的Server Hello数据包的**Transport Layer Security > Certificate信息,以确定提供给 CUCM的证书数。排名靠前的证书是服务器证书。在本例中,仅显示1个证书,即服务器证书,如图 所示:

| Fil                                                                     | e Edit                           | View Go Capture Analy      | ze Statistics Telephony | Wireless Tools Help  |             |                                          |     |  |
|-------------------------------------------------------------------------|----------------------------------|----------------------------|-------------------------|----------------------|-------------|------------------------------------------|-----|--|
| 4                                                                       |                                  | ( 💿 📙 🛅 🔀 🛅 🔍 🗢            | -> 😤 🗿 🛓 📃 🗐            | e e e 🎹              |             |                                          |     |  |
|                                                                         | tls                              |                            |                         |                      |             | $\times$                                 | - + |  |
| No                                                                      |                                  | Time                       | Source                  | Destination          | Protocol    | Length Info                              | ^   |  |
| ÷                                                                       | 122                              | 09:09:25.304369            | 10.201.218.164          | 10.201.218.163       | TLSv1.2     | 845 Server Hello, Certificate, Server H  |     |  |
| Г                                                                       | 124                              | 09:09:25.329331            | 10.201.218.163          | 10.201.218.164       | TLSv1.2     | 255 Certificate, Client Key Exchange, (  |     |  |
|                                                                         | 125                              | 09:09:25.331128            | 10.201.218.164          | 10.201.218.163       | TLSv1.2     | 173 Change Cipher Spec, Encrypted Hands  |     |  |
|                                                                         | 126                              | 09:09:25.333417            | 10.201.218.163          | 10.201.218.164       | TLSv1.2     | 199 Application Data                     |     |  |
|                                                                         | 127                              | 09:09:25.335730            | 10.201.218.164          | 10.201.218.163       | TLSv1.2     | 167 Application Data                     |     |  |
|                                                                         | 128                              | 09:09:25.339000            | 10.201.218.163          | 10.201.218.164       | TLSv1.2     | 327 Application Data                     |     |  |
|                                                                         | 129                              | 09:09:25.339649            | 10.201.218.164          | 10.201.218.163       | TLSv1.2     | 167 Application Data                     | ~   |  |
| <                                                                       |                                  |                            |                         |                      |             | >                                        |     |  |
| >                                                                       | Frame                            | 122: 845 bytes on wire (6  | 5760 bits), 845 bytes o | aptured (6760 bits)  |             |                                          |     |  |
| >                                                                       | Ethern                           | net II, Src: Vmware_a5:74  | 2a (00:50:56:a5:74:2a)  | , Dst: Vmware_07:23: | 17 (00:0c:2 | 29:07:23:17)                             |     |  |
| >                                                                       | Intern                           | net Protocol Version 4, Sm | rc: 10.201.218.164, Dst | : 10.201.218.163     |             |                                          |     |  |
| >                                                                       | Transm                           | mission Control Protocol,  | Src Port: 636, Dst Por  | t: 34726, Seq: 2897, | Ack: 248,   | Len: 779                                 |     |  |
| >                                                                       | [3 Rea                           | assembled TCP Segments (30 | 575 bytes): #118(1448), | #120(1448), #122(77  | 9)]         |                                          |     |  |
| ~                                                                       | Fransp                           | port Layer Security        |                         |                      |             |                                          |     |  |
| ✓ TLSv1.2 Record Layer: Handshake Protocol: Multiple Handshake Messages |                                  |                            |                         |                      |             |                                          |     |  |
| Content Type: Handshake (22)                                            |                                  |                            |                         |                      |             |                                          |     |  |
| Version: TLS 1.2 (0x0303)                                               |                                  |                            |                         |                      |             |                                          |     |  |
| Length: 3670                                                            |                                  |                            |                         |                      |             |                                          |     |  |
| > Handshake Protocol: Server Hello                                      |                                  |                            |                         |                      |             |                                          |     |  |
| ✓ Handshake Protocol: Certificate                                       |                                  |                            |                         |                      |             |                                          |     |  |
|                                                                         | Handshake Type: Certificate (11) |                            |                         |                      |             |                                          |     |  |
|                                                                         |                                  | Length: 1481               |                         |                      |             |                                          |     |  |
|                                                                         |                                  | Certificates Length: 1     | 478                     |                      |             |                                          |     |  |
|                                                                         |                                  | ✓ [ertificates (1478 byt   | es)                     |                      |             |                                          |     |  |
|                                                                         |                                  | Certificate Length:        | 1475                    |                      |             |                                          |     |  |
|                                                                         |                                  | > Certificate: 308205      | bf308204a7a003020102021 | L362000000026295e487 | (id-at-com  | nmonName=WIN-H2074S1U39P.network218.com) |     |  |
|                                                                         | >                                | Handshake Protocol: Serve  | r Key Exchange          |                      |             |                                          |     |  |
|                                                                         | >                                | Handshake Protocol: Certi  | ficate Request          |                      |             |                                          |     |  |
|                                                                         | >                                | Handshake Protocol: Serve  | r Hello Done            |                      |             |                                          |     |  |

#### 步骤6.从CUCM PCAP导出服务器证书/证书链

在本例中,仅显示服务器证书,因此您需要检查服务器证书。右键单击服务器证书并选择**导出数据 包字节**以另存为.cer证书,如图所示:

| File Edit View Go Capture                                                                                                    | Analyze Statistics Telephony<br>🛛 😔 🐵 🕸 🎧 🎩 🚍                                                                                                    | Wireless Tools Help                                                                                                    |                                                                                       |                                                                |                                                                                                    | _            |  |
|----------------------------------------------------------------------------------------------------|----------------------------------------------------------------------------------------------------|----------------------------------------------------------------------------------------------------|---------------------------------------------------------------------------------------|----------------------------------------------------------------|----------------------------------------------------------------------------------------------------|--------------|--|
|                                                                                                    |                                                                                                    |                                                                                                    |                                                                                       |                                                                |                                                                                                    | ×            |  |
| No.         Time           122         09:09:25.304369           124         09:09:25.329331           125         09:09:25.331128           126         09:09:25.333128           126         09:09:25.335730           128         09:09:25.339000           129         09:09:25.339649           C         Frame         122: 845 bytes on wi | Source<br>10.201.218.164<br>10.201.218.163<br>10.201.218.164<br>10.201.218.163<br>10.201.218.164<br>10.201.218.164<br>10.201.218.164<br>10.201.218.164<br>re (6760 bits), 845 bytes | Destination<br>10.201.218.163<br>10.201.218.164<br>10.201.218.163<br>10.201.218.164<br>10.201.218.163<br>10.201.218.164<br>10.201.218.163<br>captured (6760 bits) | Protocol<br>TLSv1.2<br>TLSv1.2<br>TLSv1.2<br>TLSv1.2<br>TLSv1.2<br>TLSv1.2<br>TLSv1.2 | Length I<br>845 5<br>255 C<br>199 A<br>167 A<br>327 A<br>167 A | Expand Subtrees<br>Collapse Subtrees<br>Expand All<br>Collapse All<br>Apply as Column<br>Apply as Filter<br>Prepare as Filter<br>Conversation Filter | Ctrl+Shift+I |  |
| > Internet Protocol Version 4, Src: 10.201.218.164, Dst: 10.201.218.163       Colorize with Filter         > Transmission Control Protocol, Src Port: 366, Dst Port: 34726, Seq: 2897, Ack: 248, Len: 77       Follow         > [3 Reassembled TCP Segments (3675 bytes): #118(1448), #120(1448), #122(779)]       Copy                           |                                                                                                    |                                                                                                    |                                                                                       |                                                                |                                                                                                    |              |  |
| ✓ TLSv1.2 Record Layer: H<br>Content Type: Handsha<br>Version: TLS 1.2 (0x0<br>Length: 3670                                                                                                    | Show Packet Bytes<br>Export Packet Bytes                                                                                                    | Ctrl+Shift+O<br>Ctrl+Shift+X                                                                                                    |                                                                                       |                                                                |                                                                                                    |              |  |
| > Handshake Protocol: 9<br>✓ Handshake Protocol: 9<br>Handshake Type: Ce                                                                                                    | Filter Field Reference<br>Protocol Preferences                                                                                                    | •                                                                                                    |                                                                                       |                                                                |                                                                                                    |              |  |
| Length: 1481<br>Certificates Leng<br>✓ Certificates (1478<br>Certificate Len                                                                                                    | Decode As<br>Go to Linked Packet<br>Show Linked Packet in New W                                                                                                    | lindow                                                                                                    |                                                                                       |                                                                |                                                                                                    |              |  |
| > Certificate: 30<br>> Handshake Protocol: 9<br>> Handshake Protocol: 0<br>> Handshake Protocol: 9                                                                                                    | -<br>8205bf308204a7a0030201020<br>Server Key Exchange<br>Certificate Request<br>Server Hello Done                                                                                   | 21362000000026295e487                                                                                                    | … (id-at-co                                                                           | mmonName=                                                      | WIN-H2Q7451U39P.network218                                                                                                    | 3.com)       |  |

·在后续窗口中,提供.cer文件名,然后单击"保存"。保存的文件(在本例中,保存到桌面)命名为 servercert.cer,如图所示:

|                                                                                                    |                                                                                                    |                                                                               | Organize 🔻 🛛 INE                                                                                                    | w tolder          |                                               |                       |       | - ·    | • |
|----------------------------------------------------------------------------------------------------|----------------------------------------------------------------------------------------------------|-------------------------------------------------------------------------------|----------------------------------------------------------------------------------------------------|-------------------|-----------------------------------------------|-----------------------|-------|--------|---|
| 126 49:09:25.333417<br>127 09:09:25.335730<br>128 09:09:25.339000<br>129 09:09:25.339649                                                                                                    | 10.201.218.163<br>10.201.218.164<br>10.201.218.163<br>10.201.218.164                                                                                                    | 10.201.2<br>10.201.2<br>10.201.2<br>10.201.2                                  | This PC<br>3D Objects                                                                                                    | ^                 | N                                             | o items match your se | arch. |        |   |
| <pre>Frame 122: 845 bytes on wire (67 Ethernet II, Src: Vmware_a5:74:2 Internet Protocol Version 4, Src Transmission Control Protocol, S [3 Reassembled TCP Segments (367 Transport Layer Security      TLSv1.2 Record Layer: Handshak     Content Type: Handshake (22     Version: TLS 1.2 (0x0303)     Length: 3670     Handshake Protocol: Server     Handshake Protocol: Certif:     Handshake Type: Certific     Length: 1481     Certificates Length: 147     V Certificate Length: 147</pre> | 60 bits), 845 bytes ca<br>a (00:50:56:a5:74:2a)<br>: 10.201.218.164, Dst<br>rc Port: 636, Dst Port<br>5 bytes): #118(1448),<br>ke Protocol: Multiple<br>2)<br>Hello<br>icate<br>:ate (11)<br>78<br>:)<br>475 | aptured (6<br>, Dst: Vmw<br>: 10.201.2<br>t: 34726,<br>#120(1448<br>Handshake | <ul> <li>Desktöp</li> <li>Documents</li> <li>Downloads</li> <li>Music</li> <li>Pictures</li> <li>Videos</li> <li>Windows (C:)</li> <li>Network</li> <li>File name:<br/>Save as type:</li> <li>Hide Folders</li> </ul> | servero<br>Raw da | <del>:ert.cer</del><br>ta (*.bin *.dat *.raw) |                       | Save  | Cancel |   |
| > Certificate: 308205bf                                                                                                    | 308204a7a003020102021                                                                                                    | 3620000000                                                                    | 26295e487… (id-at-                                                                                                    | - commoi          | nName=WIN-H2Q74S1U39P.netv                    | vork218.com)          |       |        |   |

步骤7.打开保存的.CER文件以检查内容

双击.cer文件以检查"常规"、"详细信息"和"证书路径"选项卡中的信息,如图所示:

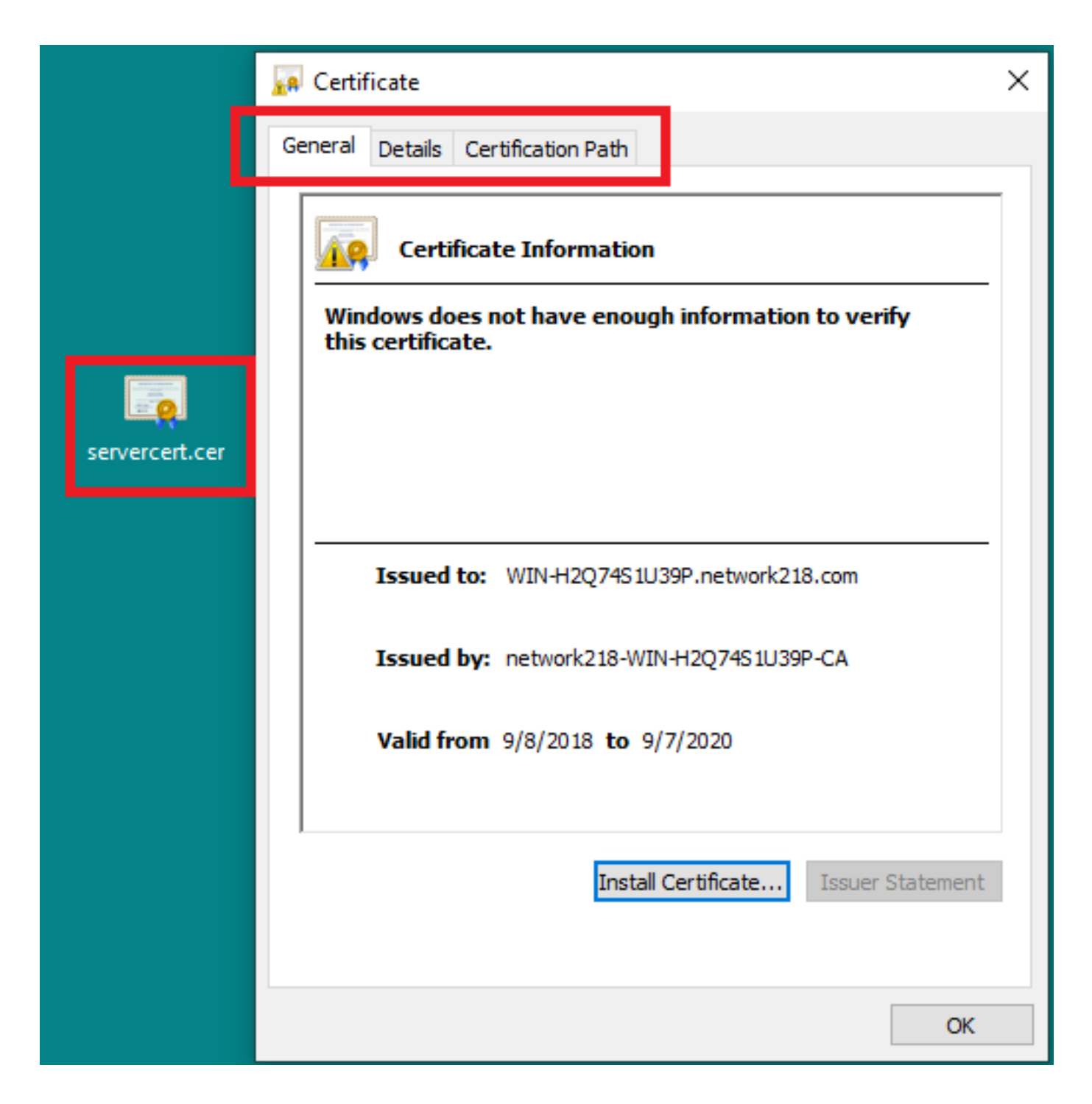

### 验证

当前没有可用于此配置的验证过程。

### 故障排除

目前没有针对此配置的故障排除信息。